## PASO A PASO

Recuperar contraseña SEDUCA

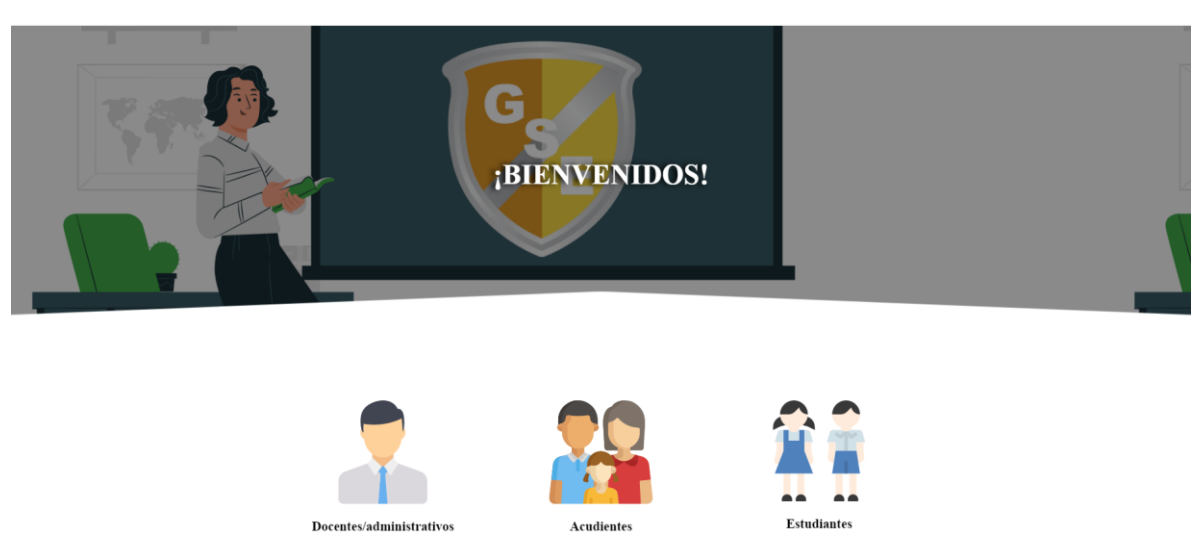

#1 Entrar a la página oficial SEDUCA IPA David. https://ipadavid.edu.pa/seduca/

#2 Elegir el tipo de Cuenta (Acudiente/Estudiante)

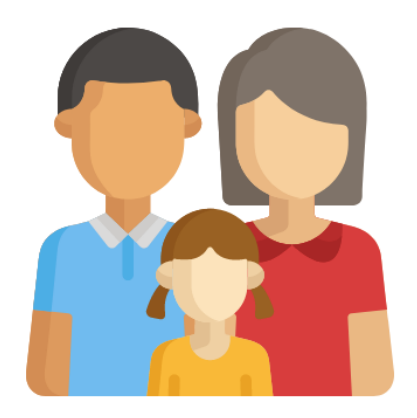

Acudientes

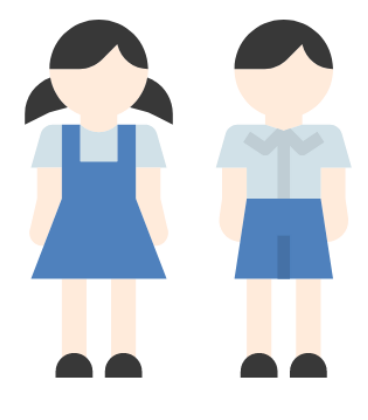

 $\bigcirc$ 

Estudiantes

#3 En la pantalla de inicio de sesión elegir "Recuperar mi Contraseña"

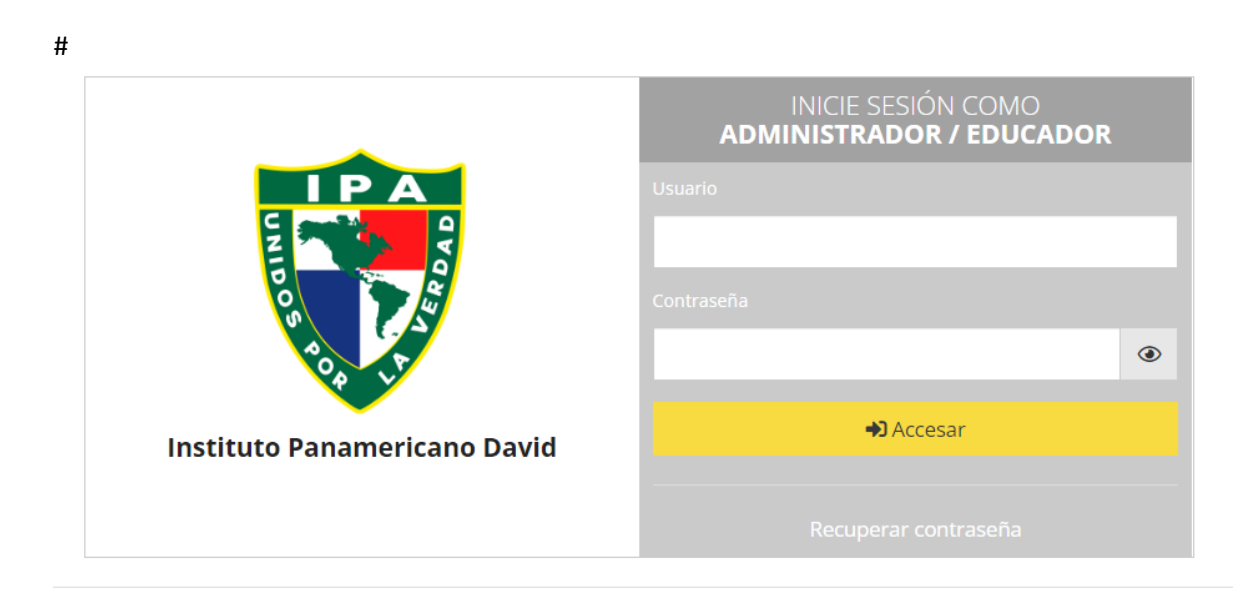

© Grupo Soluciones Educativas, S.A. 2022 | version 3.3

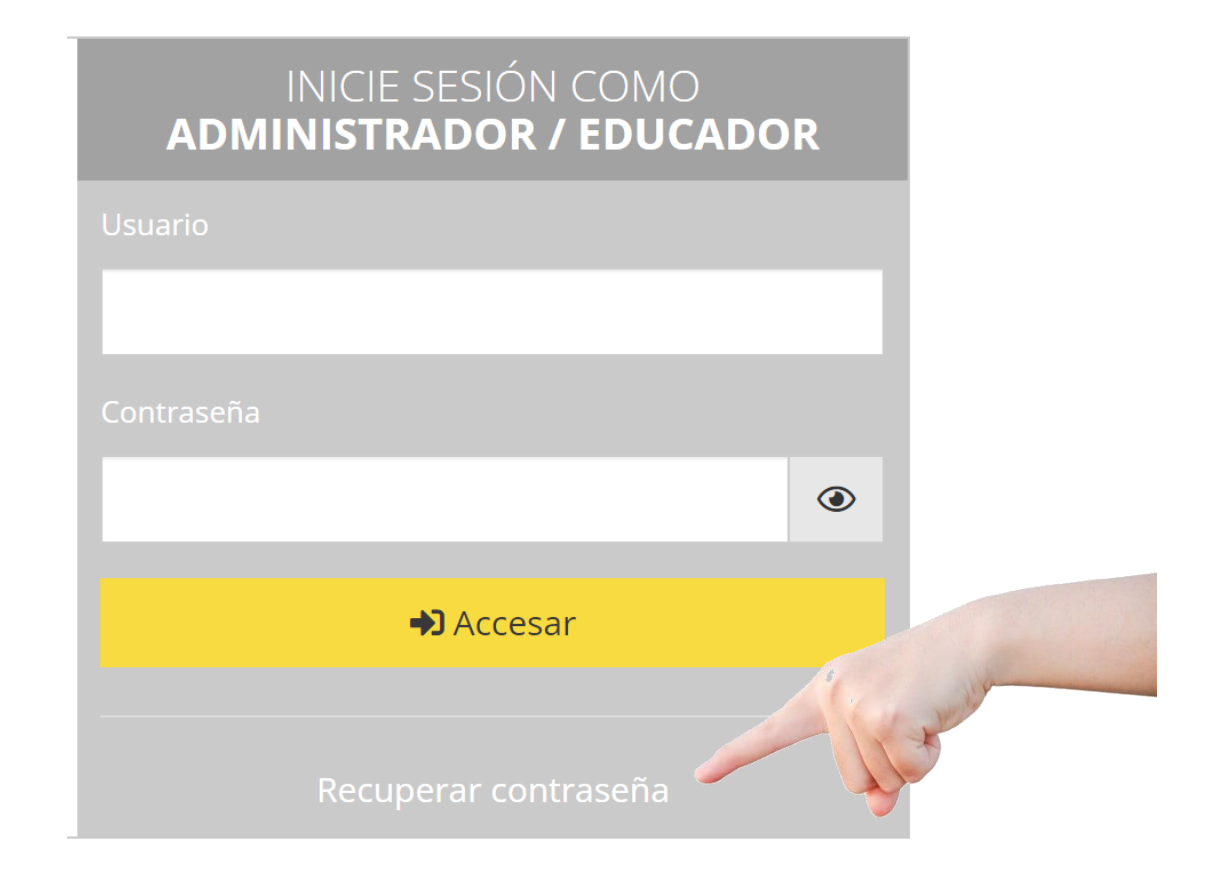

#4 En la pantalla de "Recuperación de Contraseña" escribiremos el correo electrónico asociado a nuestra cuenta SEDUCA.

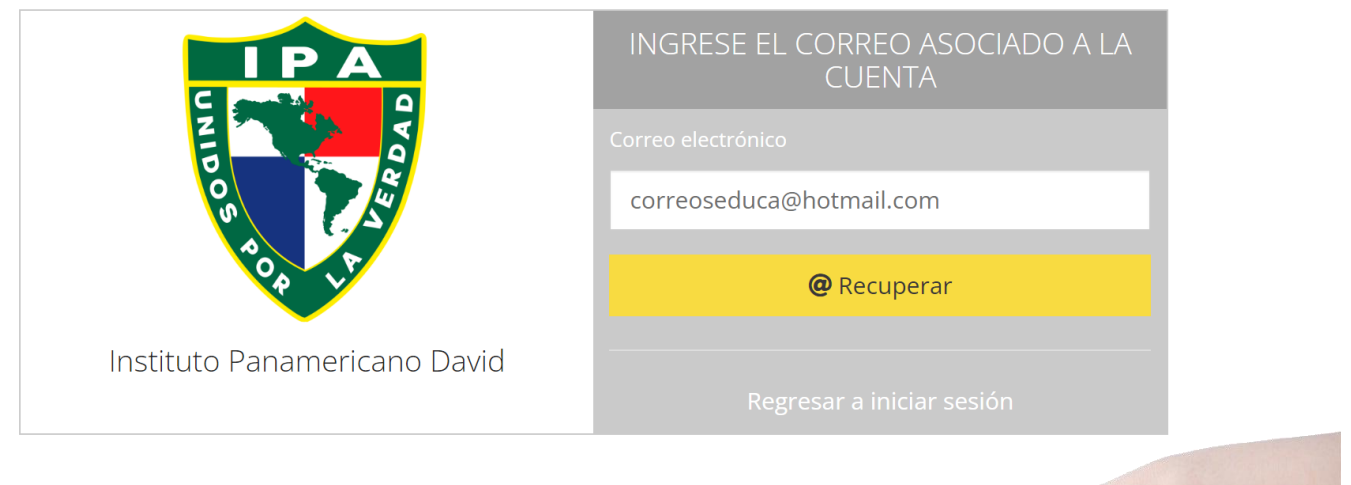

#5 Hacer Click en "@ Recuperar"

**@** Recuperar

#6 Una vez hagamos Click en "@ Recuperar" recibiremos un mensaje en el correo electrónico con las nuevas credenciales.

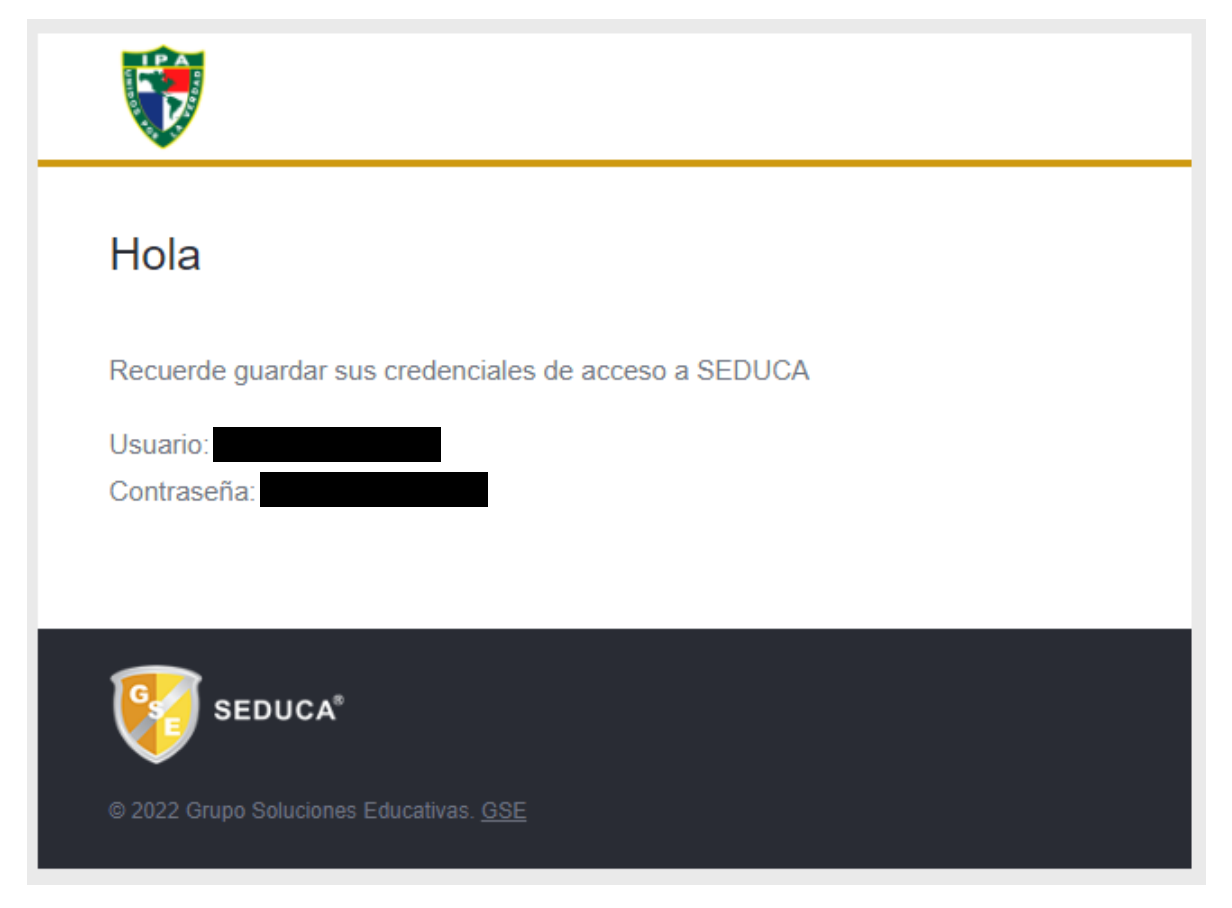